# Instructions pour la mise en service des centres de vaccination >Doclr

mardi le 9 février 2021

# Quelques notions clés

#### Définir types de rendez-vous

De quoi s'agit-il? Créer les types de rendez-vous possibles dans mon centre de vaccination

Un type de rendez-vous est

par exemple « AstraZeneca

1» (= première dose du

vaccin AZ)

Exemple

Que faisonsnous concrètement dans le système?

#### Définir tout type de rendez-vous • Donner nom

- Prévoir le nombre de minutes
- Couleur dans l'agenda des plannings
- \_\_• Etc\_

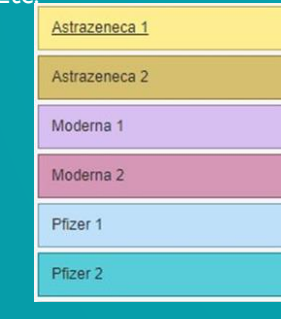

#### 2 Établir schéma de vaccination

Définir des règles applicables aux rendez-vous mêmes pour que les citoyens fixent des rendez-vous corrects pour le vaccin exact

Par exemple: Fixer l'ordre logique entre les rendez-vous. L'intervalle entre la dose 1 et la dose 2 de p.ex. Moderna.

Pour tout type de vaccin (Moderna, Comirnaty, AZ), nous créons 2 définitions de rendez-vous.

- Pour le premier rendez-vous
- Pour le deuxième rendez-vous

Nous fixons plusieurs règles pour les deux rendez-vous.

Les caractéristiques introduites au cours de l'étape 1 sont réutilisées ici.

Nous avons défini les règles logiques auxquelles les rendez-vous doivent répondre de sorte que les rendez-vous soient logiques et respectent les règles dans le calendrier.

# **3** Établir schéma de travail

Fixer des calendriers par type de vaccin Rendre des blocs horaires disponibles

Par exemple: Le lundi X/X nous prévoyons à partir de 9 h un bloc d'une capacité de 50 personnes pour le type de rendez-vous « Astrazeneca 1 »

Dans un calendrier, nous créons par type de vaccin des blocs pour lesquels nous fixons:

- Pour quel type de rendez-vous il s'agit (dose 1 ou 2)
- Pour combien de rendez-vous voulons-nous prévoir le bloc.
- Etc.

Toutes les caractéristiques actuelles des types de rendez-vous sont aussi repris ici. (P.ex. durée de la vaccination)

Nous avons défini les règles permettant de déterminer quand nous pouvons recevoir des citoyens et pour quelle piqûre.

## Quel est le résultat?

Un ensemble de paramètres de base que l'on peut réutiliser pour les prochaines étapes.

# Étape par étape

mardi le lundi 8 février 2021

# Étape 0: Accès

mardi le lundi 8 février 2021

# Accès à l'environnement de test

#### 1. Recevoir enregistrement par e-mail

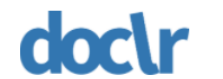

Asclepius

Bienvenuel Asclepius vous a donné accès aux agenda. Attention, le lien n'est valable que 4 heures! Un collègue peut renvoyer l'invitation via la gestion des utilisateurs. Vous pouvez créer un mot de passe par cliquer sur le button ci-dessous.

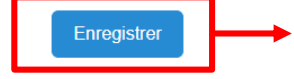

Ci le button ne fonctionne pas, vous pouvez utiliser le lien suivant: https://vaccincentre.doclr.be/ nieuwe-gebruiker/5317576c-ef61-4fb6-bd44-dc5cb5c2cafc

Après de créer un mot de passe, vous pouvez se connecter via <u>https://vaccincentre.doclr.be/</u> login/ avec votre nom d'utilisateur "<u>eleonore+telesec@doclr.be</u>" et le mot de passe qui vous avez choissi.

Bien à vous, doclr

#### 2. Choisir mot de passe

nl - fr - en - de

#### Bienvenue Eleonore

Veuillez choisir un mot de passe.

 Mot de passe
 mot de passe

 Image: Cacher le mot de passe

 Sauvegarder

#### 3. Se connecter

nl - fr - en - de

#### Se connecter

| E-mail eleonore@doclr.be |       |  |  |  |  |  |  |
|--------------------------|-------|--|--|--|--|--|--|
| Mot de passe             | ••••• |  |  |  |  |  |  |
| Code sms                 |       |  |  |  |  |  |  |
| Se connecter             |       |  |  |  |  |  |  |

Mot de passe oublié

Adresse mail Mot de passe Code à 6 chiffres reçu via SMS

#### Définir types de rendez-vous

De quoi s'agit-il? Créer les types de rendez-vous possibles dans mon centre de vaccination

Exemple

Que faisonsnous concrètement dans le système? Un type de rendez-vous est par exemple « AstraZeneca 1 » (= première dose du vaccin AZ)

Définir tout type de rendez-vous

- Donner nom
- Prévoir le nombre de minutes
- Couleur dans l'agenda des plannings

• Etc.

| Astrazeneca 1 |
|---------------|
| Astrazeneca 2 |
| Moderna 1     |
| Moderna 2     |
| Pfizer 1      |
| Pfizer 2      |

Quel est le résultat?

Un ensemble de paramètres de base que l'on peut réutiliser pour les prochaines étapes.

# Etape 1: Définir types de rendezvous

Déterminer quel type de rendez-vous vous offrez dans votre centre et comment il s'affiche dans l'agenda

## Définir/adapter les types de rendez-vous

| Asclepius                                                                                                    | Agenda                                                                                                    | Mes                                | sages | 0    |   |   |          |             |        |                                                                                                    | recherche de rende                  | ez-vous | s C                                                                                                    | Eleon                                                | ore Milbou 👤 🗸                                                 | fr 🗸 | <b>∱</b> ≁ | <b>*</b> - |
|----------------------------------------------------------------------------------------------------|----------------------------------------------------------------------------------------------------|------------------------------------|-------|------|---|---|----------|-------------|--------|----------------------------------------------------------------------------------------------------|-------------------------------------|---------|----------------------------------------------------------------------------------------------------|------------------------------------------------------|----------------------------------------------------------------|------|------------|------------|
| sai                                                                                                    | isissez                                                                                                    |                                    | ^     | ~    | < | > | <b>»</b> | Aujourd'hui | maanda | ag 15 februa                                                                                             | ri 2021                             |         |                                                                                                    | 5                                                    |                                                                | r    | Semaine    | •          |
|                                                                                                    |                                                                                                    |                                    |       |      |   |   |          | Ligne 1     |        |                                                                                                    | Ligne 2                             | 1 2     |                                                                                                    | II 👻                                                 | <b>H</b> Y ¥                                                   |      |            |            |
| <ul> <li>Febr</li> <li>ma</li> <li>di</li> <li>wo</li> <li>1</li> <li>2</li> <li>3</li> <li>8</li> <li>9</li> <li>10</li> <li>15</li> <li>16</li> <li>17</li> <li>22</li> <li>23</li> <li>24</li> </ul> | uari 2021           do         vr         za           4         5         6           11         12         13           18         19         20           25         26         27 | <b>&gt;</b><br>7<br>14<br>21<br>28 | l     | 9:00 |   |   |          |             |        | 09:00<br>09:02<br>09:04<br>09:06<br>09:08<br>09:10<br>09:12<br>09:14<br>09:16<br>09:18<br>09:20<br>09:22 |                                     | Ex;     | ↑ ↓ ↓ <p< td=""><td>Informa<br/>Vaccina<br/>Schéma<br/>Gestior<br/>Utilisate</td><td>ations pratique<br/>aties<br/>a de travail<br/>n d'agenda<br/>eurs</td><td>S</td><td></td><td></td></p<> | Informa<br>Vaccina<br>Schéma<br>Gestior<br>Utilisate | ations pratique<br>aties<br>a de travail<br>n d'agenda<br>eurs | S    |            |            |
| Alle Agenda                                                                                                    | 's                                                                                                    |                                    |       |      |   |   |          |             |        | 00.24                                                                                                    |                                     |         | <u> </u>                                                                                                    | patiente                                             | enbeheer                                                       |      |            |            |
| VACCINATIO                                                                                                    | N N                                                                                                    |                                    | L     |      |   |   |          |             |        | Sélecti<br>re                                                                                            | onnez <b>Types de</b><br>endez-vous |         |                                                                                                    | Types of                                             | de rendez-vou                                                  | s    |            |            |
| Tout vaccinat                                                                                                    | ion                                                                                                    |                                    |       |      |   |   |          |             |        | 09:36                                                                                                    |                                     |         |                                                                                                    | Statisti                                             | ques                                                           |      |            |            |
| Ligne 1                                                                                                    |                                                                                                    |                                    |       |      |   |   |          |             |        | 09:40                                                                                                    |                                     |         | S                                                                                                    | Liens                                                |                                                                |      |            |            |
| Ligne 2                                                                                                    |                                                                                                    |                                    |       |      |   |   |          |             |        | 09:42<br>09:44<br>09:46                                                                                  |                                     |         | ٩                                                                                                    | Centres                                              | s de tests                                                     |      |            |            |
| EXTRA                                                                                                    |                                                                                                    |                                    |       |      |   |   |          |             |        | 09:48                                                                                                    |                                     |         | 0                                                                                                    | Suppor                                               | t                                                              |      |            |            |
| Equipe mobile                                                                                                    | e                                                                                                    |                                    |       |      |   |   |          |             |        | 09:52<br>09:54<br>09:56<br>09:58                                                                         |                                     |         | Acti                                                                                                    | ons admin                                            | istratives                                                     |      |            |            |
|                                                                                                    |                                                                                                    |                                    |       |      |   |   |          |             |        |                                                                                                    |                                     |         | θ                                                                                                    | Supprir                                              | ner la pratique                                                | è    |            |            |

## Définir/adapter les types de rendez-vous (aperçu écran)

# TYPES Astrazeneca 1 Astrazeneca 2 Moderna 1 Moderna 2 Pfizer 1 Pfizer 2 Pfizer eigen medewerkers 1 Absent

Nouveau type de rendez-vous

| Astrazeneca 1                          |                 |                                                 |                      |                                         | paramétré:<br>Doclr. | s au préalable dans |
|----------------------------------------|-----------------|-------------------------------------------------|----------------------|-----------------------------------------|----------------------|---------------------|
| Nom néerlandais *                      | Astrazeneca 1   |                                                 |                      |                                         | Vous ne de           | vez pas créer vous- |
| Nom français *                         | Astrazeneca 1   |                                                 |                      |                                         | même ces             | paramètres.         |
| Nom anglais *                          | Astrazeneca 1   |                                                 |                      |                                         |                      |                     |
| Nom allemand *                         | Astrazeneca 1   |                                                 | Choix p              | armi 3 types vaco                       | cin:                 |                     |
| Type de vaccin                         | Covid-19 Vaccin | ne AstraZeneca 🗸                                | - Covid-<br>- Covid- | -19 - Corminaty (I<br>-19 Vaccine Astra | Pfizer)<br>Zeneca    |                     |
| Couleur *                              | •               |                                                 | - Covid-             | 19 Vaccine Mode                         | erna                 |                     |
| Durée standard en minutes *            | 3               | Fixé au préalable à 3 m                         | in                   |                                         |                      |                     |
| Visible?                               | Oui Non         | 1                                               |                      |                                         |                      |                     |
| Avec des possibilités de rendez-vous ? | Oui Non         | En ce qui concerne les<br>paramètres, maintenez | autres               |                                         |                      |                     |
| Peut être rempli par les patients ?    | Oui Non         | provisoirement la posit<br>standard « oui ».    | ion                  |                                         |                      |                     |
| Confirmer par e-mail ?                 | Oui Non         | Nous y reviendrons en                           | détail               |                                         |                      |                     |
| Sauvegarder Supprimer                  |                 | dans une phase ultérie                          | ure.                 |                                         |                      |                     |

Les types de rendez-vous seront

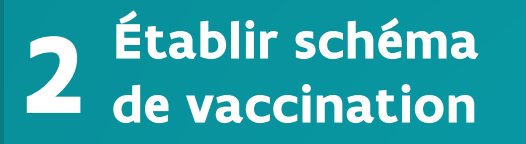

De quoi s'agit-il? Définir des règles applicables aux rendez-vous mêmes de sorte que les citoyens fixent des rendez-vous corrects pour le vaccin exact

Exemple

Que faisonsnous concrètement dans le système?

- Pour tout type de vaccin (Moderna, Pfizer, AZ), nous créons 2 définitions de rendez-vous.
- Pour le premier rendez-vous

Par exemple: Fixer l'ordre logique entre les rendez-vous.

L'intervalle entre la dose 1 et la dose 2 de p.ex. Moderna.

• Pour le deuxième rendez-vous

Nous fixons plusieurs règles pour les deux rendez-vous.

Les caractéristiques introduites au cours de l'étape 1 sont réutilisées ici.

Quel est le résultat?

Nous avons défini les règles logiques auxquelles les rendez-vous doivent répondre de sorte que les rendez-vous soient logiques et respectent les règles dans le calendrier.

# Étape 2: Établir schéma de vaccination

Définir des règles applicables aux rendez-vous mêmes

de sorte que les citoyens fixent des rendez-vous corrects pour le vaccin exact

## Établir schéma de vaccination

| Asclepius                                                                                                    | Agenda  | Messages 🕻                                                            |                                                                                                    | cherche de rendez-vous 🔍 Eleonore Milbou 💄 - fr - 🏦 - 🏟 -                                                                                                    |
|----------------------------------------------------------------------------------------------------|---------|-----------------------------------------------------------------------|----------------------------------------------------------------------------------------------------|----------------------------------------------------------------------------------------------------|
| sai                                                                                                    | isissez | Î                                                                     | Image: Aujourd'hui     Maijourd'hui     maandag 15 februari 20                                                                                                    | D21<br>Ligne 2 $fr - fr - fr - fr - fr - fr - fr - fr $                                                                                                    |
| Febr           ma         di         wo           1         2         3           8         9         10           15         16         17           22         23         24   AGENDA'S           AILE         Agenda'           VACCINATIO         Tout           Tout         vaccinati           Ligne         1           Equipe mobile         1 | e       | <ul> <li>zo</li> <li>7</li> <li>14</li> <li>21</li> <li>28</li> </ul> | 9:00<br>9:00<br>9:00<br>9:02<br>09:02<br>09:04<br>Sélectionnez<br>09:12<br>09:14<br>09:16<br>09:18<br>09:20<br>09:22<br>09:24<br>09:22<br>09:24<br>09:26<br>09:30<br>09:32<br>09:34<br>09:36<br>09:38<br>09:38<br>09:34<br>09:36<br>09:34<br>09:44<br>09:46<br>09:48<br>09:46<br>09:44<br>09:46<br>09:44<br>09:46<br>09:50<br>09:50<br>09:52<br>09:52<br>00:52<br>00:52 | Informations pratiques         Vaccinations         Vaccinaties         Image: Schema de travail         Image: Schema de travail     < |
|                                                                                                    |         |                                                                       | 09:56<br>09 <sup>-</sup> 58                                                                                                    | Actions administratives    Supprimer la pratique                                                                                                    |

## Établir schéma de vaccination (aperçu écran)

3 schémas de vaccination ont déjà été définis au préalable pour AstraZeneca, Moderna et Pfizer.

| Créer nouveau schéma          |                |                                  |                                                              | Pfizer.            |
|-------------------------------|----------------|----------------------------------|--------------------------------------------------------------|--------------------|
| Nouveau schéma de vaccination | AstraZeneca    |                                  |                                                              |                    |
| SCHÉMAS DE VACCINATION        | Naam           | AstraZeneca 🖍                    | Les informations dans ce                                     | es                 |
| AstraZeneca                   | Description    | uitleg 🖍                         | champs sont visibles po<br>citoyen. Nom du vaccin,           | <b>ur le</b><br>la |
| Moderna                       | URL info       | https://www.jemevaccine.be       | description et l'url<br>(p.ex.<br>https://www.jemevaccine.be | 2)                 |
| Pfizer                        | Type de vaccin | Covid-19 Vaccine AstraZeneca 🗸 🗸 |                                                              | ,                  |
|                               | Sauvegarder    |                                  |                                                              |                    |

#### Définitions de rendez-vous

| Ordre     | Nom         | Type de rendez-vous                                                                                                    | Règles                                                 |                      |                                                      |                |
|-----------|-------------|----------------------------------------------------------------------------------------------------|--------------------------------------------------------|----------------------|------------------------------------------------------|----------------|
| 1         | AZ dose 1   | Astrazeneca 1                                                                                                    | jusqu'à 21 jou                                         | ut de trajet de soin | <b>(</b> ) 🕲                                         |                |
| 2         | AZ dose 2   | Astrazeneca 2                                                                                                    | entre 56 - 84 j                                        | jours après re       | endez-vous précédent                                 | <b>(</b> ) (8) |
| Ajouter i | rendez-vous | Ajouter une définition<br>rendez-vous (est uni<br>applicable lorsqu'un<br>schéma est créé pou<br>aucune définition n'<br>établie au préalable | on de<br>quement<br>nouveau<br>ur lequel<br>a été<br>) |                      | Modifier ou supprimer<br>des définitions de rendez-v | /ous           |

#### Établir schéma de vaccination (modifier les définitions de rendez-vous)

| Agenda Kiosk Check-                                   | in Check-out Messages 0                            |             |                                                                                            | <b>L</b> - fr -                | <b>☆</b> →     |
|-------------------------------------------------------|----------------------------------------------------|-------------|--------------------------------------------------------------------------------------------|--------------------------------|----------------|
| Nouveau schéma de vaccination                         | Rendez-vous de vaccination                         |             | ×                                                                                          |                                |                |
|                                                       | Nom *                                              | AZ dose 1   |                                                                                            |                                |                |
| De quel dose s'agit-il? Le<br>premier ou le deuxième? | Ordre                                              | 1           |                                                                                            |                                |                |
| Menu déroulant avec types                             | Type de rendez-vous                                | Astrazeneca | Définissez dans quel créneau<br>(de à) le destinataire de                                  |                                |                |
| de rendez-vous                                        | À partir de # jours après le début<br>du processus | 0           | l'invitation peut réserver des<br>moments disponibles.<br>Début traiet = date indiquée     |                                |                |
|                                                       | Jusqu'à # jours après le début<br>du processus     | 21          | lors du téléchargement des invitations                                                     |                                |                |
|                                                       | À partir de # jours après le rendez-vous précédent |             | Définissez dans quel créneau<br>(de à) le deuxième                                         |                                |                |
|                                                       | Jusqu'à # jours après le début<br>du processus     |             | rendez-vous doit être pris<br>Uniquement d'application<br>pour les 2 <sup>es</sup> vaccins | ajet de soin<br>vous précédent | ©©<br>(©)      |
|                                                       |                                                    |             | Modifier Annuler                                                                           | Modifier les d<br>rendez-vous  | léfinitions de |

#### Établir le schéma de vaccination (ajouter une définition de rendez-vous)

| Asclepius Agenda Kiosk                                      | k Check-in Check-out             | Messages 0                                            |          | _      | Cette fonction contient les<br>mêmes champs que la fonctior |
|-------------------------------------------------------------|----------------------------------|-------------------------------------------------------|----------|--------|-------------------------------------------------------------|
| Nouveau schéma de vaccination                               | AstraZeneca                      | Rendez-vous de vaccination                            |          | ×      | « modifier la définition du rendez-vous »                   |
| SCHÉMAS DE VACCINATION                                      | Naam                             | Nom *                                                 |          |        |                                                             |
| AstraZeneca                                                 | Description                      | Ordre                                                 |          | - 1    |                                                             |
| Moderna                                                     | URL info                         | Type de rendez-vous                                   | ~        | - 1    |                                                             |
|                                                             | Type de vaccin                   | À partir de # jours après le début<br>du processus    |          | - 1    |                                                             |
| 1                                                           | Sauvegarder<br>éfinitions de ren | Jusqu'à # jours après le début<br>du processus        |          |        |                                                             |
| Est applicable lorsque vous a<br>un nouveau schéma de vacci | ajoutez<br>ination rdre Nom      | À partir de # jours après le<br>rendez-vous précédent |          |        |                                                             |
| pour lequel il n'existe pas en définition de rendez-vous    | core de AZ dose 1                | Jusqu'à # jours après le début                        |          |        | C 8                                                         |
|                                                             | Z AZ dose 2                      | au processus                                          |          |        | C 😣                                                         |
|                                                             | Ajouter rendez-vous              |                                                       | Créer Ar | nnuler |                                                             |

#### Établir le schéma de vaccination (nouveau schéma de vaccination)

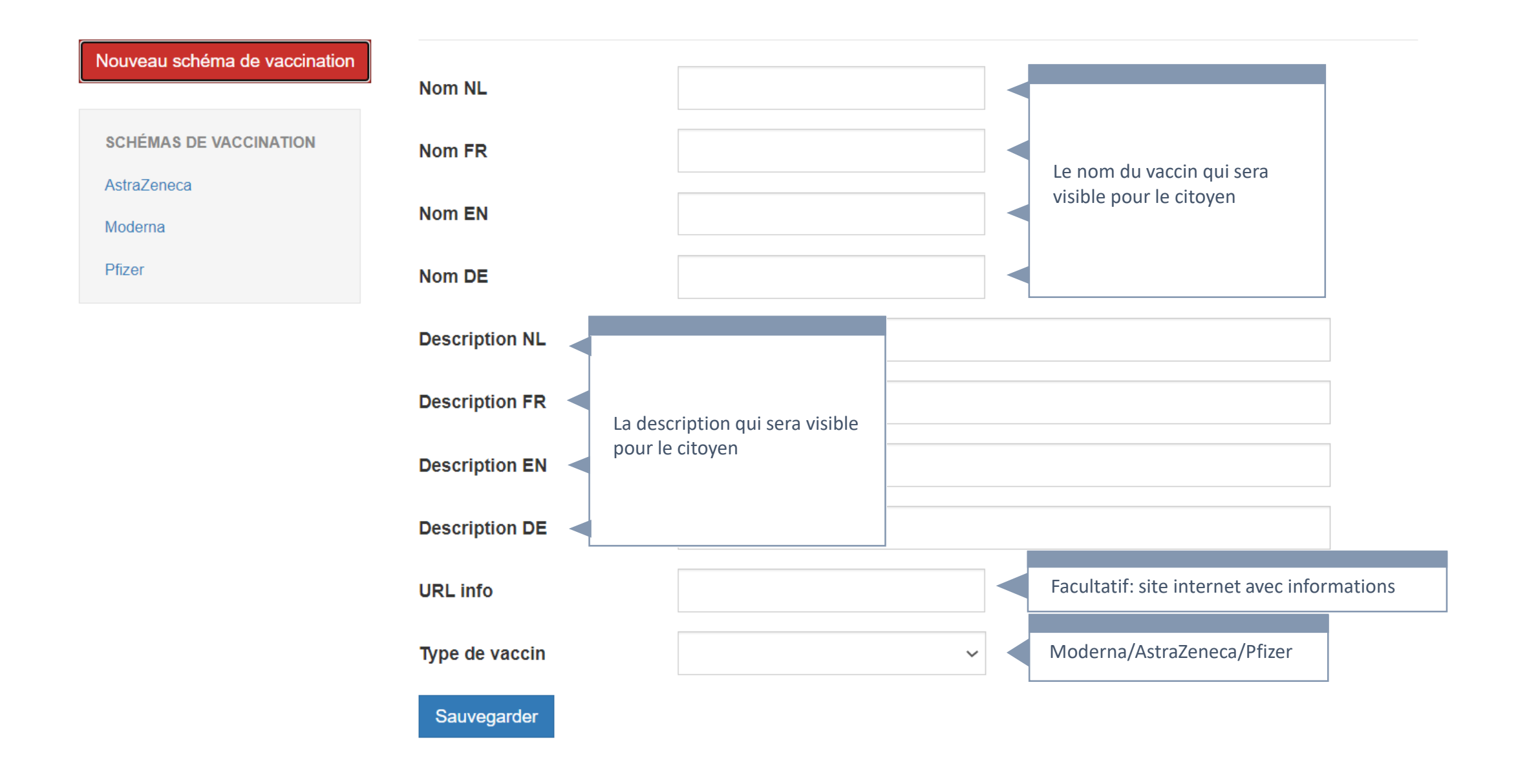

# **3** Établir schéma de travail

De quoi s'agit-il? Fixer des calendriers par type de vaccin Rendre des blocs horaires disponibles

Par exemple: Le lundi X/X nous prévoyons à partir de 9 h un bloc d'une capacité de

Exemple

Que faisonsnous concrètement dans le système? Dans un calendrier, nous créons par type de vaccin des blocs pour lesquels nous fixons:

50 personnes pour le type de rendez-vous « Astrazeneca 1 »

- Pour quel type de rendez-vous il s'agit (dose 1 ou 2)
- Pour combien de rendez-vous voulons-nous prévoir le bloc.
- Etc.

Toutes les caractéristiques actuelles des types de rendez-vous sont aussi repris ici. (P.ex. durée de la vaccination)

Quel est le résultat?

Nous avons défini les règles permettant de déterminer quand nous pouvons recevoir des citoyens et pour quelle pigûre.

# Étape 3: Établir schéma de travail

Quand mon centre recevra-t-il des personnes à vacciner et avec quel vaccin?

## Schéma de travail

| Asclepius    | Agenda     | Messages ( | 0        |     |    |             |         |           | recherche de rendez   | -vous | Q          | Eleono     | re Milbou | <b>9</b> -     | fr 👻 | <b>∱</b> ~ | <b>\$</b> - |
|--------------|------------|------------|----------|-----|----|-------------|---------|-----------|-----------------------|-------|------------|------------|-----------|----------------|------|------------|-------------|
| sa           | aisissez   | <u> </u>   | <b>«</b> | < > | >> | Aujourd'hui | maandag | 15 februa | ri 2021               |       |            | <i>6</i> . |           | *              | r    | Semaine -  |             |
|              |            |            |          |     |    | Ligne 1     |         |           | Ligne 2               |       |            | II 🔻       |           | - <del>X</del> |      |            |             |
| < Feb        | ruari 2021 | >          | 9:00     |     |    |             |         | 09:00     |                       |       |            |            |           |                | -    |            |             |
| ma di wo     | do vr za   | zo         |          |     |    |             |         | 09:02     |                       |       | <b>A</b> 1 | nformati   | ions nrat | auna           |      |            |             |
| 1 2 3        | 4 5 6      | 7          |          |     |    |             |         | 09:04     |                       | Ex    |            | mormau     | ions prai | iques          |      |            |             |
| 8 9 10       | 11 12 13   | 14         |          |     |    |             |         |           |                       | •     | •          | Vaccinat   | ies       |                |      |            |             |
| 15 16 17     | 18 19 20   | 21         |          |     |    |             |         | Sélectio  | nnez <b>Schéma de</b> | 1     | 1          | Schéma     | de trava  | il             |      |            |             |
| 22 23 24     | 25 26 27   | 28         |          |     |    |             |         |           | travail               |       |            | Jonoma     | uo liuva  |                |      |            |             |
|              |            |            |          |     |    |             |         | 09:18     |                       |       |            | Gestion    | d'agenda  | a              |      |            |             |
|              |            |            |          |     |    |             |         | 09:20     |                       |       | •          | Itiliaatau | IFO       |                |      |            |             |
| AGENDA'S     |            |            |          |     |    |             |         | 09:22     |                       | · ·   | <b>X</b> ( | Junsalei   | JIS       |                |      |            |             |
|              |            |            |          |     |    |             |         | 09:24     |                       |       |            | patienter  | nbeheer   |                |      |            |             |
| Alle Agenda  | ı's        |            |          |     |    |             |         | 09:28     |                       |       | _          | outionto   | 10011001  |                |      |            |             |
| VACCINATIO   | ON         |            |          |     |    |             |         | 09:30     |                       | · ·   | <u>۰</u>   | Types de   | e rendez  | -vous          |      |            |             |
|              |            |            |          |     |    |             |         | 09:34     |                       |       |            | Ctatiatia  |           |                |      |            |             |
| Tout vaccina | tion       |            |          |     |    |             |         | 09:36     |                       | Ľ     |            | Statistiq  | ues       |                |      |            |             |
| Ligno 1      |            |            |          |     |    |             |         | 09:38     |                       |       | S I        | iens       |           |                |      |            |             |
| Lighten      |            |            |          |     |    |             |         | 09:42     |                       |       |            |            |           |                |      |            |             |
| Ligne 2      |            |            |          |     |    |             |         | 09:44     |                       |       |            | Centres    | de tests  |                |      |            |             |
|              |            |            |          |     |    |             |         | 09:46     |                       |       | <u> </u>   | <b>.</b> . |           |                |      |            |             |
| EXTRA        |            |            |          |     |    |             |         | 09:50     |                       | · · · | 6          | Support    |           |                |      |            |             |
| Environments | 1-         |            |          |     |    |             |         | 09:52     |                       | _     |            |            |           |                |      |            |             |
| Equipe mobi  | le         |            |          |     |    |             |         | 09:54     |                       |       | a          |            |           |                |      |            |             |
|              |            |            |          |     |    |             |         | 09:56     |                       |       | Action     | is adminis | stratives |                |      |            |             |
|              |            |            |          |     |    |             |         |           |                       | (     | 9          | Supprim    | er la pra | tique          |      |            |             |

#### Schéma de travail (aperçu écran)

#### 1

Un schéma de travail est fixé PAR LIGNE DE VACCINATION

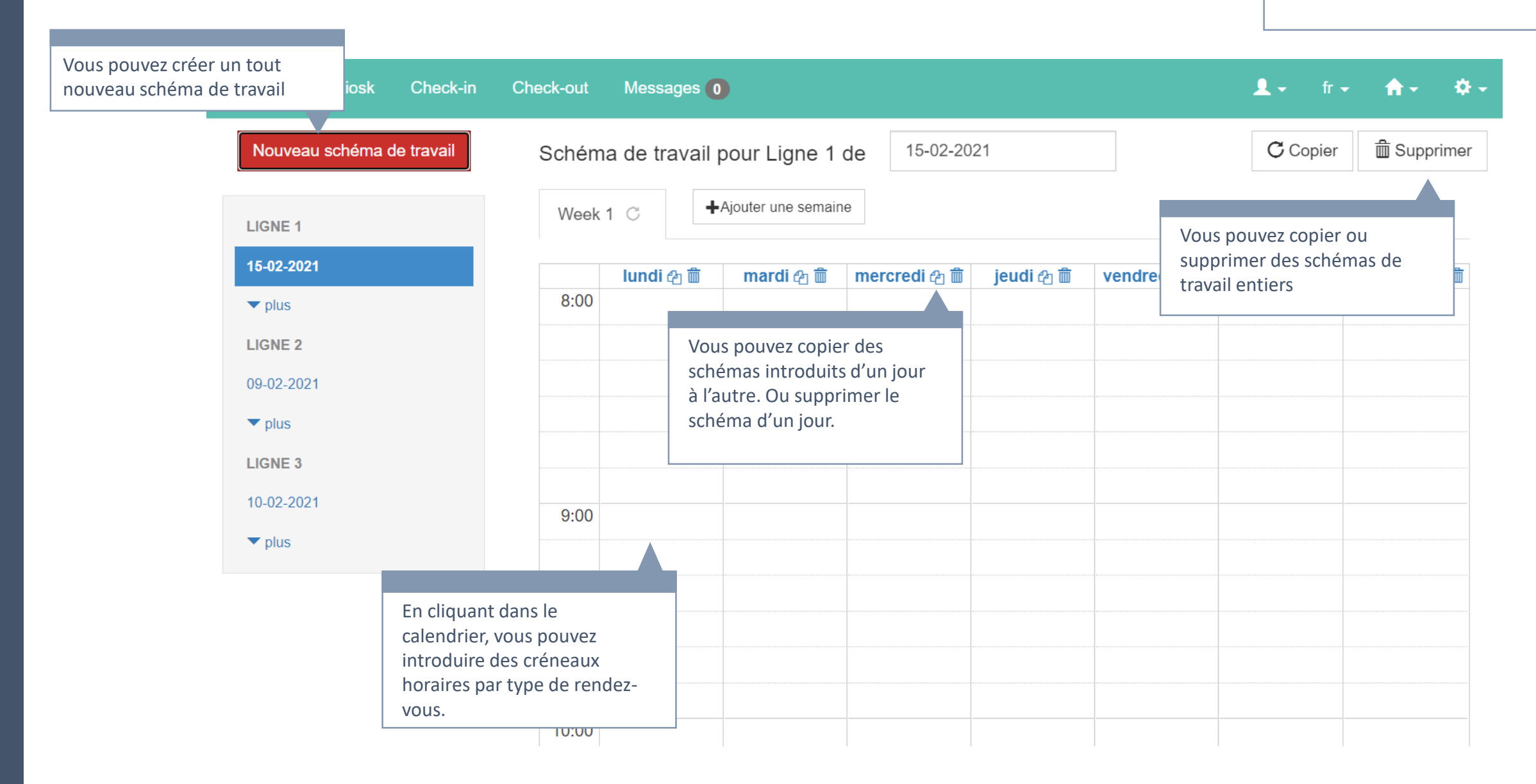

## Schéma de travail (introduction)

| Nouveau schéma de travail | Schéma de travai                                                                                                   | l pour Ligne 1 de    | 15-02-2021              |                 | C Copier 💼 Supprimer     |
|---------------------------|----------------------------------------------------------------------------------------------------|----------------------|-------------------------|-----------------|--------------------------|
| LIGNE 1                   | Week 1 C                                                                                                    | ▲Ajouter une semaine |                         |                 |                          |
| 15-02-2021                | lundi 🗠 🏛                                                                                                    | mardi 🖓 💼 🛛 m        | ercredi ආ 🛍 🛛 jeudi ආ 🛍 | vendredi 🖓 💼 sa | amedi ድነ 🗑 dimanche ድነ 💼 |
| ▼ plus                    | 8:00                                                                                                    |                      |                         |                 |                          |
| LIGNE 2                   |                                                                                                    |                      |                         |                 |                          |
| 09-02-2021                |                                                                                                    |                      |                         |                 |                          |
| ▼ plus                    | 09:00 lundi                                                                                                    | ×                    |                         |                 |                          |
| LIGNE 3                   | Saisir                                                                                                    |                      |                         |                 |                          |
| 10-02-2021                | 9:00                                                                                                    |                      |                         |                 |                          |
| ▼ plus                    |                                                                                                    |                      |                         |                 |                          |
|                           | En cliquant dans le<br>calendrier, vous pouvez<br>introduire des créneaux<br>horaires par type de rendez-<br>vous. |                      |                         |                 |                          |

#### Schéma de travail (introduction)

#### jusqu'à ce qu'un nouveau schéma de travail est créé. Check-out Messages 0 × 💼 Supprimer Ajouter une disponibilité C Copier Nouveau schéma de travail LIGNE 1 Jour\* lundi 15-02-2021 samedi 🖓 🛍 🛛 dimanche 🖓 🛍 Sélectionnez un Type de Type \* **v** plus rendez-vous LIGNE 2 De\* 09:00 09-02-2021 heure non valide (hh:mm) Jusqu'à\* plus LIGNE 3 10-02-2021 Sauvegarder Annuler plus

A

Un schéma de travail n'a pas de date de fin ! Il continue

#### Schéma de travail (introduction)

| sk Check-in <u>Check-out Messages</u><br>Schéma Ajouter une o | o<br>lisponibilité                                                    | ×                                                                                                    | E                                                    | eonore Milbou 👤 🗸           | fr - 🏠 -<br>opier 🗂 Su |
|---------------------------------------------------------------|-----------------------------------------------------------------------|----------------------------------------------------------------------------------------------------|------------------------------------------------------|-----------------------------|------------------------|
| Week 1<br>Jour*                                               | lundi                                                                 |                                                                                                    |                                                      |                             |                        |
| Valeur provenant du<br>type de rendez-vous                    | Astrazeneca 1                                                         | ~                                                                                                    | di 役 前                                               | samedi 🖓 🏛                  | dimanche é             |
| À remplir manuellement                                        | 30 0                                                                  |                                                                                                    |                                                      |                             |                        |
| 9:00 De*<br>Jusqu'à*                                          | 09:00<br>10:30                                                        | A remplir manuellement<br>Est calculé automatiquement                                                                                                    | t s                                                  |                             |                        |
| 10:00                                                         | Dag zelf D<br>In volgorde<br>1 1 1 1<br>2 2 2 2<br>3 3 3 3<br>4 4 4 4 | <ul> <li>Sélectionnez le mode d'affich</li> <li>Tout immédiatement</li> <li>Uniquement réservable le</li> <li>Dans un ordre déterminé:<br/>blocs que si les blocs préc<br/>complets.</li> </ul> | nage souha<br>jour sélec<br>ne libérer<br>édents sor | iité<br>tionné<br>les<br>it |                        |
| 11:00                                                         |                                                                       | Sauvegarder                                                                                                    |                                                      |                             |                        |

#### 1

Dès qu'un type de rendezvous est pris, l'écran de sélection s'ouvre

#### 1

La **durée du rendez-vous** peut être modifiée ici, par exemple si l'on souhaite prévoir un peu plus de temps par patient la première semaine de la vaccination.

#### Schéma de travail (introduction, résultat après enregistrement)

| Nouveau schéma de travail | Schéma de                                                                                       | travail pou     | r Ligne 1 de   | 5-02-2021        |           |              | CC         | opier 🗂 Supprime |
|---------------------------|-------------------------------------------------------------------------------------------------|-----------------|----------------|------------------|-----------|--------------|------------|------------------|
| LIGNE 1                   | Week 1 C                                                                                        | <b>∔</b> Ajoute | er une semaine |                  |           |              |            |                  |
| 15-02-2021                | lu                                                                                              | undi 街 🟛        | mardi 街 🟛      | mercredi 街 🟛     | jeudi 街 🟛 | vendredi 街 🟛 | samedi 街 🟛 | dimanche ආ 💼     |
| ▼ plus                    |                                                                                                 |                 |                |                  |           |              |            |                  |
| LIGNE 2                   | 9:00 09:00                                                                                      |                 |                |                  |           |              |            |                  |
| 09-02-2021                | 09:05<br>09:10<br>09:15                                                                         |                 |                |                  |           |              |            |                  |
| ▼ plus                    | 09:20                                                                                           |                 |                |                  |           |              |            |                  |
| LIGNE 3                   | 09:30<br>09:35                                                                                  |                 |                |                  |           |              |            |                  |
| 10-02-2021                | 09:40<br>09:45                                                                                  |                 |                |                  |           |              |            |                  |
| ▼ plus                    | 09:55                                                                                           |                 | Résultat 🖉     | après enregistre | ment      |              |            |                  |
|                           | 10:00<br>10:00<br>10:05<br>10:10<br>10:15<br>10:20<br>10:25<br>10:30<br>10:35<br>10:40<br>10:45 |                 |                |                  |           |              |            |                  |

#### Schéma de travail (copier/supprimer un jour ouvrable)

|                         |                         | lundi 🖓 🟛          |                 | mardi 🖓 🟛                                        | mercredi 🖓 🟛 |
|-------------------------|-------------------------|--------------------|-----------------|--------------------------------------------------|--------------|
|                         | 8:00                    |                    |                 |                                                  |              |
|                         |                         |                    |                 |                                                  |              |
| Cliquez su<br>copier un | ır le bout<br>jour ouvi | on D pour<br>rable | Clique<br>suppr | ez sur le bouton 🏛 pour<br>imer un jour ouvrable |              |
|                         |                         |                    |                 |                                                  |              |
|                         |                         |                    |                 |                                                  |              |
|                         |                         |                    |                 |                                                  |              |
|                         | 9:00                    | 09:00              |                 |                                                  |              |
|                         |                         | 09:05              |                 |                                                  |              |
|                         |                         | 09:10              |                 |                                                  |              |
|                         |                         | 09:15              |                 |                                                  |              |
|                         |                         | 09:20              |                 |                                                  |              |
|                         |                         | 09:25              |                 |                                                  |              |

#### Schéma de travail (copier un jour ouvrable)

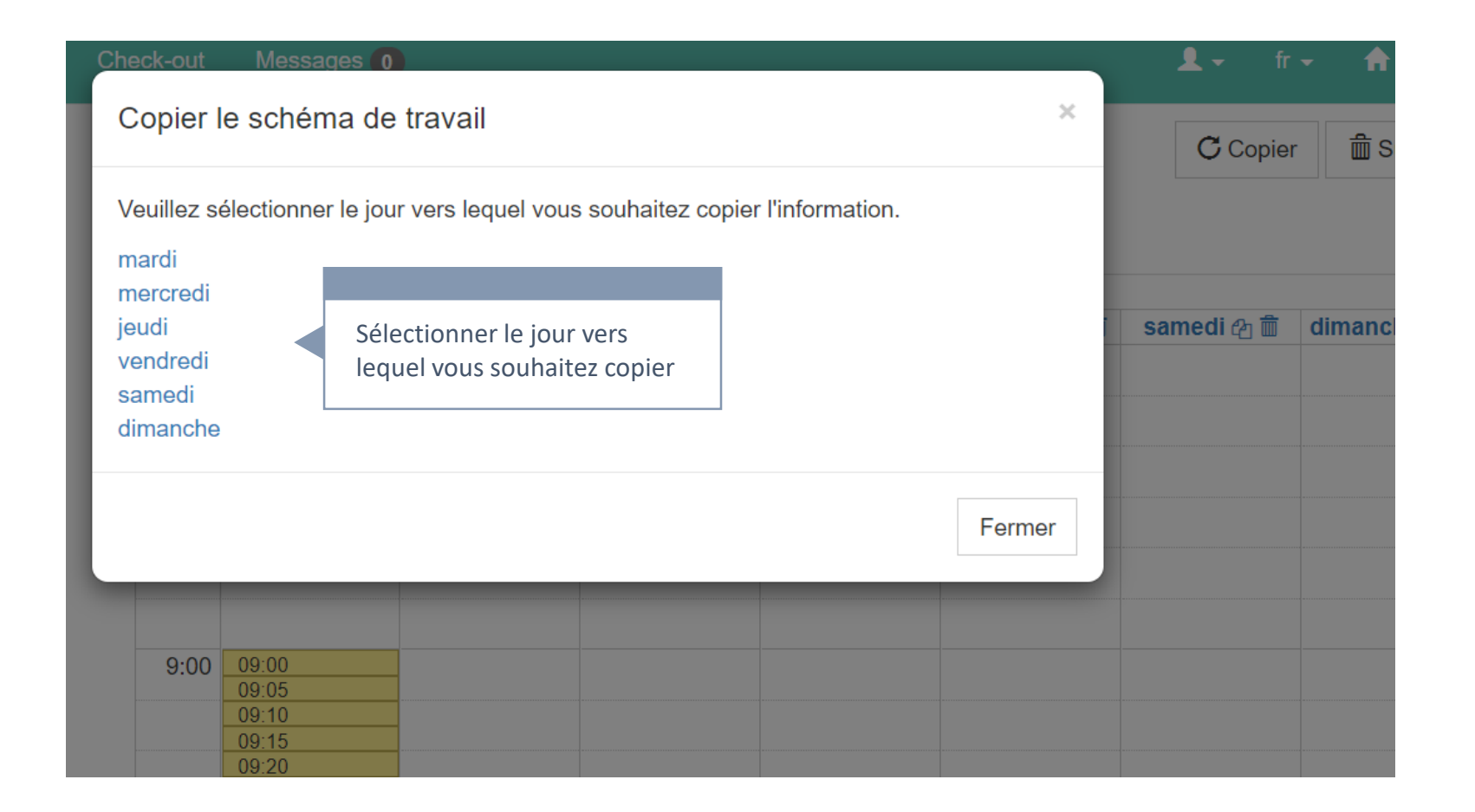

## Schéma de travail (copier un jour ouvrable, résultat)

| Asclepius Agenda Berichte | en Օ                    |                         |                  |             |
|---------------------------|-------------------------|-------------------------|------------------|-------------|
| Nieuw werkschema          | Werkschema voor L       | ijn 1 vanaf 08-02-2021  |                  |             |
| LIJN 1                    | Week 1 C 📋 🛛 W          | Veek 2 C m              |                  |             |
| 08-02-2021                | maand                   | ag ຍາ 🏛 dinsdag ຍາ 🛍    | woensdag ይካ 🛍    |             |
| LIJN 2                    | 8:00                    |                         |                  |             |
| 08-02-2021                |                         |                         |                  |             |
| LIJN 3                    |                         |                         |                  |             |
| 08-02-2021                |                         |                         |                  |             |
|                           |                         |                         |                  |             |
|                           |                         |                         |                  |             |
|                           | 9:00                    |                         |                  |             |
|                           |                         |                         |                  |             |
|                           | 09:20                   | 09:20                   |                  |             |
|                           | 09:23<br>09:26<br>09:29 | 09/23<br>09/26<br>09/29 |                  |             |
|                           | 09:32<br>09:35<br>09:38 | 09:32<br>09:35<br>09:38 |                  |             |
|                           | 09:41<br>09:44<br>09:47 | 09:41<br>09:44<br>09:47 |                  |             |
|                           | 09:50                   | 09:50                   | Résultat d'une c | opie de lun |
|                           | 10:00 10:02             | 09:59<br>10:02          | à mardi          |             |
|                           | 10:05<br>10:08<br>10:11 | 10:05<br>10:08          |                  |             |
|                           | 10:14<br>10:17          | 10:14<br>10:17          |                  |             |
|                           | 10:20<br>10:23          | 10:20                   |                  |             |
|                           | 10:29<br>10:32          | 10.29<br>10.32          |                  |             |
|                           | 10:35<br>10:38<br>10:41 | 10:35<br>10:38<br>10:41 |                  |             |
|                           | 10:44<br>10:47          | 10-44<br>10:47          |                  |             |
|                           |                         |                         |                  |             |
|                           | 11:00                   |                         |                  |             |

#### Schéma de travail (supprimer un jour ouvrable)

| <b>ius</b> Agenda Berichten |                                                                                                    |                                                                                                 |                                                       |           |                                                      |
|-----------------------------|----------------------------------------------------------------------------------------------------|-------------------------------------------------------------------------------------------------|-------------------------------------------------------|-----------|------------------------------------------------------|
| lieuw werkschema            | Werkschema voor Lijn 1 vanaf                                                                                      | 08-02-2021                                                                                      | Beschikbaarheden verwijderen                          | ×         |                                                      |
|                             | Week 1 C 💼 Week 2 C 💼                                                                                             | +Voeg week t                                                                                    | Wil je de beschikbaarheden voor deze dag verwijderen? | En d      | cliquant sur 🛍 vous                                  |
| 2021                        | maandag ඵු 💼<br>8:00                                                                                              | dinsd                                                                                           | Bevestig Annu                                         | lleer con | firmer. Tous les créneaux<br>aires pour ce jour sont |
| 2021                        |                                                                                                    |                                                                                                 |                                                       | sup       | primes.                                              |
| 2021                        |                                                                                                    |                                                                                                 |                                                       |           |                                                      |
|                             | 0.00                                                                                                    |                                                                                                 |                                                       |           |                                                      |
|                             | 9.00                                                                                                    |                                                                                                 |                                                       |           |                                                      |
|                             | 09 20<br>09 23<br>09 26<br>09 26<br>09 32<br>09 35<br>09 35<br>09 41<br>09 44<br>09 44<br>09 44<br>09 44<br>09 50 | 09 20<br>09 23<br>09 23<br>09 29<br>09 35<br>09 35<br>09 35<br>09 41<br>09 41<br>09 47<br>09 53 |                                                       |           |                                                      |
|                             |                                                                                                    | 09.56<br>09.59<br>10.02<br>10.05<br>10.05<br>10.11<br>10.14<br>10.17<br>10.20                   |                                                       |           |                                                      |
|                             | 10.23<br>10.26<br>10.29<br>10.32<br>10.35<br>10.35<br>10.34<br>10.44<br>10.44                                     | 10/23<br>10/26<br>10/29<br>10/32<br>10/35<br>10/35<br>10/38<br>10/41<br>10/44                   |                                                       |           |                                                      |
|                             |                                                                                                    |                                                                                                 |                                                       |           |                                                      |

#### Schéma de travail (ajouter un nouveau schéma de travail)

|                                                         | Asclepius Agenda B | Berichten 🚺 |                        |                 |              |   |
|---------------------------------------------------------|--------------------|-------------|------------------------|-----------------|--------------|---|
| Cliquez sur le bouton<br>« Nouveau schéma de            | Nieuw werkschema   | Werksch     | nema voor Lijn 1 vanaf | 08-02-2021      |              |   |
| travail »                                               | LIJN 1             | Week 1      | G Week 2 G             | 1 roog moon too |              |   |
|                                                         | 08-02-2021         |             | maandag 🖓 🗐            | dinsdag 🔄 📋     | woensdag 🖓 🗐 | - |
|                                                         | LIJN 2             | 8:00        |                        |                 |              | + |
|                                                         | 08-02-2021         |             |                        |                 |              | - |
|                                                         | LIJN 3             |             |                        |                 |              | + |
|                                                         | 08-02-2021         |             |                        |                 |              | + |
|                                                         |                    |             |                        |                 |              | + |
|                                                         |                    |             |                        |                 |              | + |
| Quand creer un nouveau schema de                        |                    | 9:00        |                        |                 |              | + |
| vaccination?                                            |                    |             |                        |                 |              | - |
|                                                         |                    |             |                        |                 |              | + |
| <ul> <li>Mise en service du centre. Créer un</li> </ul> |                    |             |                        |                 |              | - |
| schéma de travail par ligne active.                     |                    |             |                        |                 |              | + |
| - L'activation d'une ligne supplémentaire.              |                    |             |                        |                 |              | + |
| - Augmenter/diminuer la capacité.                       |                    |             |                        |                 |              | + |
| - Aiout d'un autre vaccin.                              |                    | 10:00       |                        |                 |              | - |
| - Finaliser un ancien schéma de travail                 |                    |             |                        |                 |              | - |
|                                                         |                    |             |                        |                 |              | + |
|                                                         |                    |             |                        |                 |              | + |
|                                                         |                    |             |                        |                 |              | + |
|                                                         |                    |             |                        |                 |              | + |
|                                                         |                    | 11:00       |                        |                 |              | + |

#### Schéma de travail (ajouter un nouveau schéma de travail)

| Agenda Kiosk Check-in     | Check-out Messag | ges O         |            |               |                                       | L - fr - ♠ - ♥ -       |
|---------------------------|------------------|---------------|------------|---------------|---------------------------------------|------------------------|
| Nouveau schéma de travail | Nouveau schém    | ia de travail |            |               |                                       | C Copier 💼 Supprimer   |
|                           | A partir de *    | 15-02-2021    | 15-02-2021 |               | de début du schéma de<br>il           |                        |
| LIGNE 1                   |                  |               |            |               |                                       |                        |
| 08-02-2021                | Agenda*          | Ligne 1       | ```        | Chois         | sissez pour quelle ligne              | edi 街 🏛 🛛 dimanche 街 🏛 |
| LIGNE 2                   |                  |               |            | vous<br>schér | souhaitez ajouter le<br>ma de travail |                        |
| 09-02-2021                |                  |               |            | Aj            | outer Annuler                         |                        |
| ▼ plus                    |                  |               |            |               |                                       |                        |
| LIGNE 3                   |                  |               |            |               |                                       |                        |
| 10-02-2021                |                  |               |            |               | Cliquez sur le bouton                 |                        |
| ▼ plus                    | 8:00             |               |            | S             | chéma de travail pour la              | ligne                  |
|                           | 08.10            | 08.10         | 08.10      | 08:10         | choisie                               |                        |
|                           | 08:15            | 08:15         | 08:15      | 08:15         | 08:15                                 |                        |
|                           | 08:20            | 08:20         | 08:20      | 08:20         | 08:20                                 |                        |
|                           | 08:25            | 08:25         | 08:25      | 08:25         | 08:25                                 |                        |
|                           | 08:30            | 08:30         | 08:30      | 08:30         | 08:30                                 |                        |
|                           | 08:35            | 08:35         | 08:35      | 08:35         | 08:35                                 |                        |
|                           | 08:45            | 08:45         | 08:45      | 08:45         | 08:45                                 |                        |
|                           | 08:50            | 08:50         | 08:50      | 08:50         | 08:50                                 |                        |
|                           | 08:55            | 08:55         | 08:55      | 08:55         | 08:55                                 |                        |
|                           | 9:00 09:00       | 09:00         | 09:00      | 09:00         | 09:00                                 |                        |
|                           | 00.05            | 00.05         | 00.05      | 00.05         | 00.05                                 |                        |

## Schéma de travail (copier/supprimer schéma de travail)

| Schéma de travail pour Ligne 1 de | 15-02-2021 | C Copier | 🛱 Supprimer | <ul> <li>Utilisez ces boutons<br/>pour copier/supprimer<br/>un schéma de travail</li> </ul> |
|-----------------------------------|------------|----------|-------------|---------------------------------------------------------------------------------------------|
| Week 1 C +Ajouter une semaine     |            |          |             | pour toute la semaine                                                                       |

|      | lundi 🖓 🛍 | mardi 🖓 🛍 | mercredi 街 🛅 | jeudi 🖓 💼 | vendredi 🖓 💼 | samedi 街 🛅 | dimanche 街 🛍 |
|------|-----------|-----------|--------------|-----------|--------------|------------|--------------|
| 8:00 |           |           |              |           |              |            |              |
|      |           |           |              |           |              |            |              |
|      |           |           |              |           |              |            |              |
|      |           |           |              |           |              |            |              |
|      |           |           |              |           |              |            |              |
|      |           |           |              |           |              |            |              |
|      |           |           |              |           |              |            |              |
|      |           |           |              |           |              |            |              |
|      |           |           |              |           |              |            |              |
|      |           |           |              |           |              |            |              |
| 9:00 | 09:00     | 09:00     | 09:00        | 09:00     |              |            |              |
|      | 09:05     | 09:05     | 09:05        | 09:05     |              |            |              |
|      | 09:10     | 09:10     | 09:10        | 09:10     |              |            |              |
|      | 09:15     | 09:15     | 09:15        | 09:15     |              |            |              |
|      | 09:20     | 09:20     | 09:20        | 09:20     |              |            |              |
|      | 09:25     | 09:25     | 09:25        | 09:25     |              |            |              |
|      | 09:30     | 09:30     | 09:30        | 09:30     |              |            |              |
|      | 09:35     | 09:35     | 09:35        | 09:35     |              |            |              |

## Schéma de travail (copier schéma de travail)

| ck-in | Check-out Messa | ages 0        |   |                                                                                                   | <b>L</b> - fr | - <del>A</del> - ¢ |  |
|-------|-----------------|---------------|---|---------------------------------------------------------------------------------------------------|---------------|--------------------|--|
| ail   | Copier le sché  | ma de travail |   | ×                                                                                                 | C Copier      | n Supprimer        |  |
|       | A partir de *   | 15-02-2021    |   | À partir de quel jour souhaitez-vous copier le schéma de travail?                                 |               |                    |  |
|       | Agenda*         | Ligne 1       | ~ | Vers quelle ligne souhaitez-vous<br>copier le schéma de travail?                                  | iedi � 前      | dimanche ඇ 🛅       |  |
|       |                 |               |   | Ajouter Annuler                                                                                   |               |                    |  |
|       |                 |               |   | Cliquez sur le bouton<br>« Ajouter » pour copier le<br>schéma de travail vers la<br>ligne choisie |               |                    |  |

## Schéma de travail (supprimer schéma de travail)

| Check-ou | Messages 0          |                  |                    |        |                         |                                                         | <b>L</b> - fr  | ·- <b>≜</b> - ¢- |
|----------|---------------------|------------------|--------------------|--------|-------------------------|---------------------------------------------------------|----------------|------------------|
| Suppr    | imer le schéma      | a de travail     |                    |        |                         | ×                                                       | C Copie        | r 💼 Supprimer    |
| Êtes-vo  | us sûr∙e de vouloir | supprimer cet ho | raire de travail ? |        |                         |                                                         |                |                  |
| L        |                     |                  |                    | Confir | mer                     | Annuler                                                 | i samedi 役 面   | dimanche එු  ඕ   |
|          |                     |                  |                    |        | Cliqu<br>« Co<br>le scl | iez sur le bouto<br>nfirmer » pour s<br>héma de travail | n<br>supprimer |                  |
|          |                     |                  |                    |        |                         |                                                         |                |                  |
| 9:0      | 0 09:00 09:05       | 09:00<br>09:05   | 09:00<br>09:05     | 09:00  |                         |                                                         |                |                  |